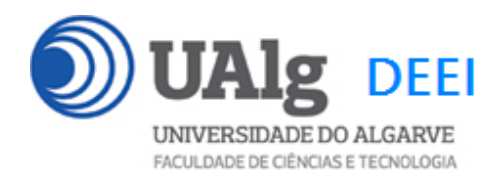

# DAW – Exame Ép. Normal 17.01.2019 14:00 – 17:00 CP 0.22 CP 0.23

## LER O ENUNCIADO ATÉ AO FIM ANTES DE COMEÇAR!

O objectivo do exame é adicionar novas funcionalidades à aplicação web que foi construída ao longo dos laboratórios da disciplina.

É dado acesso a uma implementação do site web com as funcionalidades correspondentes ao LAB 10 (realizado em *Codelgniter* e *Smarty*). A base de dados já se encontra implementada (informação sobre a base de dados encontra-se em ANEXO).

### PRELIMINARES

A. Faça login por ssh (com o PuTTY, por exemplo) no servidor com o IP 10.10.23.183

a12345@daw:~\$

B. Faça download para a pasta "exame" do código do site web arquivado em "Github" com o comando "git" e ponha as permissões de escrita na pasta template\_c:

a12345@daw:~ \$

git clone https://github.com/jmatbastos/EXAME.git ~/public\_html/EXAME

e ponha as permissões de escrita na pasta templates\_c:

chmod -R g+w ~/public\_html/EXAME/application/views/templates\_c

#### C. Actualize a base URL in config.php

al2345@daw:~/public\_html/EXAME/application/config\$ nano config.php
\$config['base\_url'] = '/~al2345/EXAME';

#### NOTAS:

#### • substitua "12345" pelo seu número de aluno!

- O seu site deve ser portavel; utilize sempre as funções site\_url() e base\_url() para gerar hyperlinks!
- D. Verifique que o site é visível no URL

http://all.deei.fct.ualg.pt/~a12345/EXAME/index.php/blog

Exame DAW 17.01.2019

## FUNCIONALIDADE "FRIENDS"

Pretende-se construir uma página no site que permite a utilizadores registados criar uma lista de amigos ("friends")

## 1. [7 valores]

Actualize o template index\_template.tpl e o controlador index() em Blog.php

 se o utilizador fez *log in*, para ter uma variável adicional {\$menu4} activa no menu para o *hyperlink*

```
<a href="/~a12345/EXAME/index.php/blog/friends">friends</a>
```

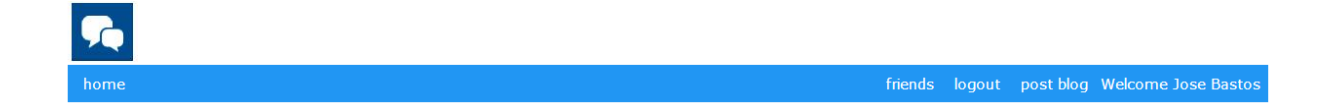

Construa o template friends\_template.tpl, como se mostra a seguir:

| <b>F</b>                              |                                       |                          |
|---------------------------------------|---------------------------------------|--------------------------|
| home                                  | lo                                    | gout Welcome Jose Bastos |
| Friends                               |                                       |                          |
| Friends (click to unfriend!)          | Users (click to make friend!)         |                          |
| Maria Silva(maria.silva@gmail.com)    | Jose Bastos(jose.bastos@gmail.com)    |                          |
| Paulo Silva(a22297@ualg.pt)           | Maria Silva(maria.silva@gmail.com)    |                          |
| Pedro Graça(kabasizubo@hostcalls.com) | Paulo Silva(a22297@ualg.pt)           |                          |
|                                       | Joao Andrade(a52495@ualg.pt)          |                          |
|                                       | Dário Hermann(a49728@ualg.pt)         |                          |
|                                       | Banana Bananas(bananas@hotmail.com)   |                          |
|                                       | Pedro Graça(kabasizubo@hostcalls.com) |                          |
|                                       | Minion (minionsforever@hotmail.com)   |                          |
|                                       | Dank Blogger(dank@blogger.ru)         |                          |

Este template é constituído por duas listas:

• A lista da direita é uma lista com os utilizadores registados no site. Cada elemento da lista é um hyperlink

Exame DAW 17.01.2019

<a href="/~a12345/EXAME/index.php/blog/makefriend/xx">Paulo Silva(a22297@ualg.pt)</a>

que permite seleccionar esse utilizador como amigo

• A lista da esquerda é uma lista com os amigos do utilizador. Cada elemento da lista é um hyperlink

<a href="/~a12345/EXAME/index.php/blog/unfriend/xx">Paulo Silva(a22297@ualg.pt)</a>

que permite remover esse utilizador da lista de amigos

**SUGESTÃO:** adapte o template friends\_template.html que vai encontrar dentro da pasta views/templates

Construa o controlador friends() em Blog.php e as queries à base de dados correspondentes em Blog\_model.php

NOTA: coloque o seu código no final dos ficheiros a seguir ao comentário //PONHA O SEU CODIGO ABAIXO DESTA LINHA

SUGESTÃO: registe-se no site e em seguida coloque manualmente alguns "amigos" na tabela "friends" associados ao seu user\_id, para aparecerem alguns nomes na sua lista de amigos

#### 2. [3 valores]

• Construa o controlador makefriend(\$id)em Blog.php e a query à base de dados correspondente em Blog\_model.php

que insere um novo amigo na tabela "friends". O controlador e a query devem garantir que só é possivel inserir amigos ao utilizador registado na sessão

• Construa o controlador unfriend(\$id)em Blog.php e a query à base de dados correspondente em Blog\_model.php

que remove um amigo na tabela "friends". O controlador e a query devem garantir que só é possivel remover amigos do utilizador registado na sessão.

## 3. [3 valores]

Na pergunta 1 os utilizadores seleccionados como amigos continuam a aparecer na tabela da direita.

Exame DAW 17.01.2019

Altere o controlador friends() em Blog.php e a query à base de dados correspondente em Blog\_model.php

para que os utilizadores seleccionados como amigos, bem como o utilizador registado na sessão, "desapareçam" da lista da direita:

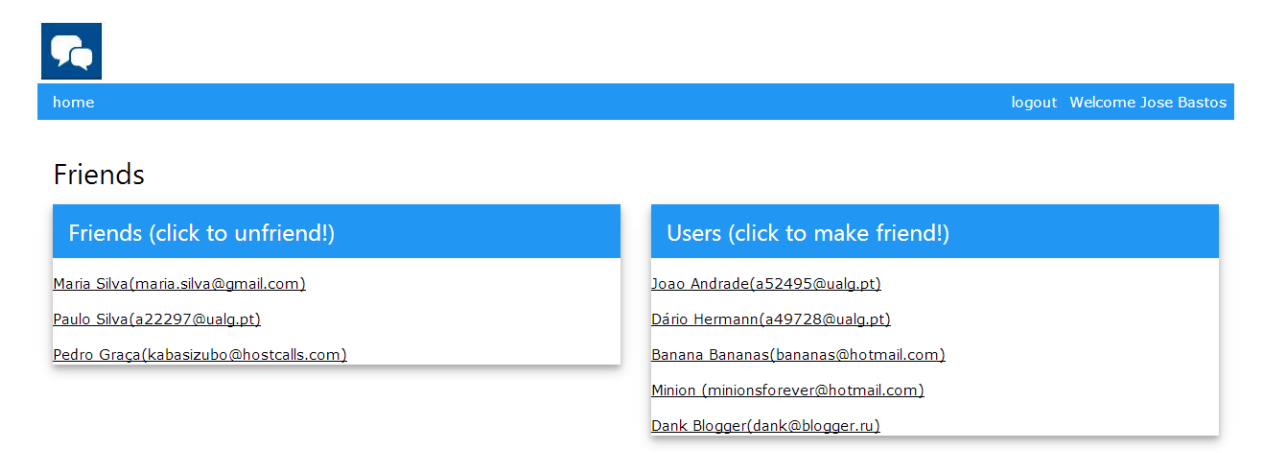

SUGESTÃO: faça uso dos seus conhecimentos de bases de dados e faça a filtragem da lista "Users" na query.

## FUNCIONALIDADE "RESTRICTED POSTS"

Pretende-se permitir a utilizadores registados criar posts que só são visiveis aos utilizadores na lista de amigos

## 4. [2 valores]

Altere o template "blog\_template.tpl" para ter um "radio button" que permite definir se o post é publico, ou se é restrito ao grupo de amigos

| <b>5</b>                                                                |
|-------------------------------------------------------------------------|
| _home                                                                   |
| <ul> <li>Post to all Post only to friends</li> <li>Go Cancel</li> </ul> |

Actualize as queries new\_blog e update\_blog no modelo Blog\_model.php

que actualizam a tabela "microposts"

NOTA: o atributo "public" deve ser "1" para posts publicos e "0" para posts de distribuição restrita a amigos

## 5. [5 valores]

Altere o template index\_template.tpl o controlador index() em Blog.php e construa as queries necessárias em Blog\_model.php para

• se o utilizador é anónimo apenas são visiveis os posts publicos

| home                                                                         | login | register |
|------------------------------------------------------------------------------|-------|----------|
| Maria Silva                                                                  |       |          |
| test 3                                                                       |       |          |
| updated: 2019-01-16 12:55:10 created: 2019-01-16 12:54:59                    |       |          |
| Dank Blogger                                                                 |       |          |
| Today we have learned how to template using pear. Have a great day, student! |       |          |
| updated: 2016-10-18 14:14:02 created: 2016-10-18 14:14:02                    |       |          |

 se o utilizador fez *log in*, para além dos posts publicos, o utilizador vê no topo da lista tambem os posts de distribuição restrita de utilizadores que o selecionaram como amigo<sup>\*</sup>

| home                                                                         | friends | logout                  | post blog     | Welcome Jose Bastos      |
|------------------------------------------------------------------------------|---------|-------------------------|---------------|--------------------------|
| Maria Silva                                                                  |         |                         |               |                          |
| bla bla                                                                      |         |                         |               |                          |
| updated: 2016-10-18 01:23:25 created: 2016-10-18 01:21:58                    | Т       | <sup>T</sup> his post i | is restricted | to Maria Silva's friends |
| Maria Silva                                                                  |         |                         |               |                          |
| test 3                                                                       |         |                         |               |                          |
| updated: 2019-01-16 12:55:10 created: 2019-01-16 12:54:59                    |         |                         |               |                          |
| Dank Blogger                                                                 |         |                         |               |                          |
| Today we have learned how to template using pear. Have a great day, student! |         |                         |               |                          |
| updated: 2016-10-18 14:14:02 created: 2016-10-18 14:14:02                    |         |                         |               |                          |

Neste screenshot, para alem do post publico "test 3" da Maria Silva, o utilizador Jose Bastos tambem pode ver o post restrito "bla bla bla" da Maria **porque** ela o seleccionou como amigo.

Os posts restritos têm também um estilo que os identifica, neste caso a cor amarela no fundo do texto "This post is restricted..."

<sup>&</sup>lt;sup>\*</sup> os posts de distribuição restrita gerados pelo proprio utilizador não são visiveis na lista, a menos que o utilizador se faça amigo de si próprio...

## NOTAS:

• Caso tenha trabalhado no seu portatil, é obrigatório fazer o upload de todos os ficheiros para a pasta "EXAME" em

/users/a12345/public\_html/EXAME

(onde 12345 é o seu número de aluno). Utilize scp (Linux) ou WinSCP/FileZilla (Windows) para fazer a cópia. **Verifique que o site fica operacional**.

- Não faça o upload de pastas. No upload de ficheiros assegure-se que as permissões por defeito (rw- r-- octal 640) dos ficheiros estão correctas
- Caso tenha problemas como seu código, lembre-se que pode consultar o log do servidor web com o comando

a12345@daw:~\$ tail -f /var/log/apache2/error.log

ANEXO 1 Acesso à base de dados MySQL

- O acesso à base de dados MySQL pode ser feita utilizando um cliente gráfico à sua escolha (por exemplo <u>http://www.heidisql.com/</u>),

ou em linha de comando

a12345@daw:~\$mysql -u a999998 -p -h 10.10.23.183 db\_a999998

ou ainda utilizando o software phpMyAdmin disponível no URL

http://all.deei.fct.ualg.pt/phpMyAdmin

#### ANEXO 2 : estrutura da base de dados

```
CREATE TABLE `users` (
  `id` int(11) NOT NULL auto_increment,
  `name` varchar(255) default NULL,
  `email` varchar(255) default NULL,
  `created at` datetime NOT NULL,
  `updated_at` datetime NOT NULL,
  `password_digest` varchar(255) default NULL,
  `remember_digest` varchar(255) default NULL,
  `admin` tinyint(1) default NULL,
  `activation_digest` varchar(255) default NULL,
  `activated` tinyint(1) default NULL,
  `activated_at` datetime default NULL,
  `reset_digest` varchar(255) default NULL,
`reset_sent_at` datetime default NULL,
  PRIMARY KEY (`id`),
  UNIQUE KEY `index_users_on_email` (`email`)
) ENGINE=InnoDB CHARSET=utf8;
CREATE TABLE `microposts` (
  `id` int(11) NOT NULL auto_increment,
  `content` text,
  `user_id` int(11) default NULL,
  `created_at` datetime NOT NULL,
   `updated_at` datetime NOT NULL,
  `likes` int(11) NOT NULL DEFAULT '0',
   `public` int(1) NOT NULL DEFAULT '1',
  PRIMARY KEY (`id`),
  KEY (`user_id`),
  CONSTRAINT FOREIGN KEY (`user_id`) REFERENCES `users` (`id`)
) ENGINE=InnoDB CHARSET=utf8;
CREATE TABLE `friends` (
   `id` int(11) NOT NULL AUTO INCREMENT,
  `user_id` int(11) NOT NULL,
`friend_user_id` int(11) NOT NULL,
`created_at` datetime NOT NULL,
  `status` int(1) DEFAULT NULL,
  PRIMARY KEY (`id`),
  PRIMARY KEY ( 1a ),
KEY (`user_id`),
KEY (`friend_user_id`),
UNIQUE KEY (`user_id`, `friend_user_id`),
CONSTRAINT FOREIGN KEY (`user_id`) REFERENCES `users` (`id`),
CONSTRAINT FOREIGN KEY (`friend_user_id`) REFERENCES `users` (`id`)
) ENGINE=InnoDB CHARSET=utf8;
CREATE VIEW `microposts_total` AS select
`microposts`.`user_id` AS `user_id`,
count(0) AS `total` from `microposts`
group by `microposts`.`user_id` order by count(0);
```